## **Quick Reference Guide**

# How to set your Password, Log in for the First Time to the NZIHF Database and then Log out.

| Overview          | Each student is provided a unique login to the NZIHF database. This allows you access to student material, forms, your messages and other useful material<br>Once you have been enrolled as a student you will receive an email which provides you with your User Account Information for NZIHF.                                                                  |
|-------------------|----------------------------------------------------------------------------------------------------|
| Unique<br>User ID | <ul> <li>The format of your User ID is your first name, last name and your date of birth in reverse date order</li> <li><i>Example 1</i> - year of birth 1995, month of birth December, day of birth 17th cheryltrainer19951217</li> <li><i>Example 2</i> - year of birth 1995 month of birth April, day of birth 1<sup>st</sup> cheryltrainer19950401</li> </ul> |

#### How to Set Your Password

| The following | g steps describe how to set your password for your new NZIHF User ID                                                                                              |
|---------------|----------------------------------------------------------------------------------------------------|
| Steps         | Description                                                                                                    |
| 1             | From your email inbox open the email message from NZIHF Admin  Today                                                                                              |
|               | Image: NZIHF Admin     1:20 p.m.       User Account Information for NZIHF                                                                                         |
| 2             | Take note your user name and save this email for future reference.<br>Welcome ,<br>Your user account has been created.<br>Your username is cheryltrainer19941217. |

| 3 | Click on the link provided within the email.                                                                     |
|---|----------------------------------------------------------------------------------------------------|
|   | Welcome ,                                                                                                    |
|   | Your user account has been created.<br>Your username is cheryltrainer19941217.<br>Dioceo extract bit hundlichter |
|   | http://nzihf.acpt.thevirtual.co.nz/passwordreset/e9085420c2655908a3ec673b5b913475?userid=cheryltrainer19941217   |
|   | Please activate your account before Jul 13, 2015 01:19 PM                                                        |
|   |                                                                                                    |
|   | With kind regards,                                                                                               |
|   | NZIHF Admin                                                                                                    |
|   | Note: This will take you a screen within the NZIHF database to Set your password                                 |
| 4 | In the My user name is field enter the User Name provided to you within the email eg cheryltrainer19941217       |
|   | My user name is                                                                                                  |
|   | Enter your user name for verification.                                                                           |
|   | cheryltrainer19941217 ×                                                                                          |
|   |                                                                                                    |
| 5 | In the <b>New password</b> field enter a password of your choosing. It must be a minimum of 5 characters         |
|   | New password                                                                                                    |
|   | Enter your new password. Minimum 5 characters.                                                                   |
|   |                                                                                                    |
|   |                                                                                                    |
| 6 | Re-enter your password in the Confirm password field. Note: the must be identical                                |
|   | Confirm password                                                                                                 |
|   | Re-enter the password. Make sure the passwords are identical.                                                    |
|   |                                                                                                    |
|   |                                                                                                    |
|   | Note: the confirm password entered must be identical to the new password                                         |
| 7 | Click on the Set my Password button                                                                              |
| / |                                                                                                    |
|   |                                                                                                    |
|   | Set my password                                                                                                  |
|   |                                                                                                    |
| 8 | When your password has been accepted the <b>Password set</b> screen will be displayed                            |
|   |                                                                                                    |
|   | Log in                                                                                                    |
|   |                                                                                                    |
|   |                                                                                                    |
|   | HOME NZIHFSTAFF WHO ARE WE? CONTACT US                                                                           |
|   | You are here: Home                                                                                               |
|   | Password set                                                                                                    |
|   | Your password has been set successfully. You may now log in with your new password.                              |
|   |                                                                                                    |

## How to Login

| The following steps describe how to login to the NZIHF database using your new User ID and password. |                                                                                                    |  |
|----------------------------------------------------------------------------------------------------|----------------------------------------------------------------------------------------------------|--|
| Once you have logged in you will then be able to navigate around the NZIHF site.                     |                                                                                                    |  |
| Steps                                                                                                | Description                                                                                                    |  |
| 1                                                                                                    | Click on the Log in button at the top right of the www.nzihf.co.nz website                                                                                                    |  |
| 2                                                                                                    | Enter your User name into the Login Name field eg cheryltrainer19941217                                                                                                    |  |
| 3                                                                                                    | Enter your Password you created previously into the <b>Password</b> field     Password                                                                                                    |  |
| 4                                                                                                    | Click on the Log in button                                                                                                    |  |
| 5                                                                                                    | When you have successfully logged into the NZIHF database the <b>You are now logged in</b> screen will be displayed. Your user id is displayed at the top right of the screen           You are now logged in           Continue to the NZIHF home page |  |

### How to Log Out

| The followir | The following steps describe how to log out of the NZIHF database once you have completed browsing.                                                                                                    |  |  |
|--------------|----------------------------------------------------------------------------------------------------|--|--|
| Steps        | Description                                                                                                    |  |  |
| 1            | Click on the arrow next to your User Name                                                                                                    |  |  |
| 2            | Click on Log out from the drop down list of options                                                                                                    |  |  |
| 3            | The You are now logged out screen will be displayed          You are now logged out         You can log in again below.         Login Name         Password         Dog in         Forgot your password?         Hyou have forgotten your password, we can send you a new one. |  |  |